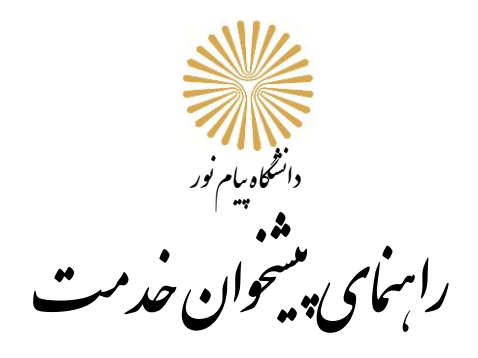

۱- درمنوی پیشخوان خدمت، ارائه درخواست های آموزشی را انتخاب کنید

| یک کنید | وی در خواست جدید کل | بر ر                          | V ST C URDAN                |                 |                                                                                                    |
|---------|---------------------|-------------------------------|-----------------------------|-----------------|----------------------------------------------------------------------------------------------------|
| جارى    | ر انتخاب جستجو      | خاب شده(0)   انتخاب همه   عده | <u>در دواست جدین</u><br>اند |                 |                                                                                                    |
| زمان    | موضوع               |                               | فرستنده                     | عمليات          | نصي 👻                                                                                                    |
|         |                     |                               | v il Sudar 🔽 or             |                 | بالى تقاربة ميرى رئىلەن كېيىر ئېيو،<br>بالى تقاربة كېيىر رئىلەن كېيىر ئېيو،<br>ىل مدارك كىمىملى<br>والىت قاردىن مەرقىي بە لىند ئۇرىغا داشىجى<br>مىلى<br>مىلى رايىل مەميەن يەريىن،<br>دىر گوامى با مەميان دائم بە رامدها ر مراكز داغلى<br>رو گوامى با مەميان دائم بە رامدها ر مراكز داغلى<br>كىك دانتىمورى مەميان دائم بە رامدا سلى |
|         |                     |                               | 🔹 💌 نمایش ۰ - ۰ از ۰        | 🕒 🕙 صفحه 1 از ۱ |                                                                                                    |

# ۲- در این پنجره از نوار کشویی <mark>نوع درخواست را انتخاب کنید</mark>

| درخواست بررسی مسائل دانشجو 🔘 مشخصات رای 🔵 | 🎯 درخواست بررسه مسائل دانشجو                |
|-------------------------------------------|---------------------------------------------|
|                                           | شماره دانشجو                                |
|                                           | تصات درخواست)<br>نوع درخواست ً              |
|                                           | درخواست اول                                 |
|                                           |                                             |
|                                           |                                             |
|                                           |                                             |
|                                           | <i>گ</i> زینه ها <mark>عبار تند از</mark> : |
|                                           | <i>گ</i> زینه ها <mark>عبار تند از</mark> : |

| درخواست بررسای مسائل دانشجو 🔘 مشخصات رای 🚫 🤡 |                       | ي مسائل دانشجو                                     | 🔞 درخواست بررسھ |
|----------------------------------------------|-----------------------|----------------------------------------------------|-----------------|
| <b>^</b>                                     |                       | 9                                                  | شماره دانشجو    |
|                                              |                       |                                                    | مشخصات درخواست  |
|                                              | مشاهده کامل درخواست 🔋 | ▼                                                  | نوع درخواست     |
|                                              |                       | مرخصي تحصيلي با احتساب                             |                 |
|                                              |                       | مرخصي تحصيلي بدون اختساب ( زايمان )                | total and a     |
|                                              |                       | درخواست ترم آخر بودن دانشجو                        | درخواست اون     |
|                                              | \                     | درخواست انصراف یا لغو ان                           |                 |
|                                              |                       | درخواست لغو غدم مراجعه                             |                 |
|                                              |                       | درخواست اصلاح مشخصات<br>مقدا مقام مصل الكما مشخصات |                 |
|                                              |                       | درخواست های مربط با دمیشیون مورد خاص               |                 |
|                                              |                       |                                                    |                 |

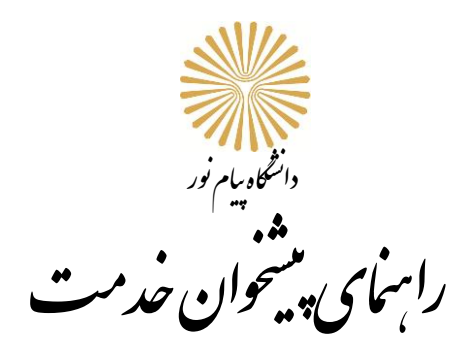

آقایان دارای معافیت تحصیلی فقط در دو نیمسال، آقایان و خانمهایی که از معافیت تحصیلی استفاده <mark>نمی کنند، ورودی های قبل از ۱۴۰۲</mark> شش نیمسال و ورودی های بعد از ۱۴۰۲ چهار نیمسال م<mark>ی توانند</mark> از این م<mark>رخصی</mark> استفاده کنند.. (بغیر از دانشجویان اتباع)ترم مورد نظر را باید مشخص کنید.

|                                              | ×                                                                                                 |
|----------------------------------------------|---------------------------------------------------------------------------------------------------|
| درخواست بررسی مسائل دانشجو 🔘 مشخصات رایی 🔵 🤡 | 🎯 درخواست بررساف مسائل دانشجو                                                                     |
| <b>A</b>                                     | شماره دانشجو                                                                                      |
|                                              | مشخصات درخواست )<br>نوع درخواست   مرخص تحمیلی با احتساب  <br>انوع درخواست   مرخص تحمیلی با احتساب |
|                                              |                                                                                                   |
|                                              | درخواست اول                                                                                       |
|                                              |                                                                                                   |
|                                              | مرخصی <mark>تحصیلی بدون احتساب (زایما</mark> ن) :                                                 |
|                                              |                                                                                                   |
|                                              | مدارک لازم :  شناسنامه مادر، شناسنامه فرزند، گواهی تولد <mark>بی</mark> مارستان                   |
|                                              |                                                                                                   |
|                                              | بعداد نیمسال مجاز : یک نیمسال در طول دوره بارداری و حداکثر ۲ نیمسال پس از زایمان                  |
|                                              |                                                                                                   |
|                                              |                                                                                                   |
|                                              | ×                                                                                                 |
| درخواست بررسې مسائل دانشجو 🔘 مشخصات راي 🔿 🤡  | 🎯 درخواست بررساف مسائل دانشجو                                                                     |
| <u>م</u>                                     | شماره دانشجو<br>۱۹۵۰ درخوانید ک                                                                   |

درخواست ترم آخر بود<mark>ن دانشج</mark>و :

درخواست اول

درخواست مرخصی تحمیلی بدون احتساب ( زایمان ) ترم ؟

دانشجویانی ک<mark>ه قصد انت</mark>خاب واحد د<mark>ر نی</mark>مسال آخر تحصیل خ<mark>و</mark>د را دارند، پیش از انتخاب واحد نیمسال آخر باید درخواست خود را ثبت کنند. دانشجویی که حداکثر ۲۴ واحد برای او باقی مانده باشد ترم آخر محسوب میشود. پیش از اتمام نیمسال آخر دانشجو باید با مراجعه به کارشناس رشته نسبت ب<mark>ه تکمیل مدارک مورد نیاز برای فارغ</mark> التحصیلی خود اقدام کند.

៴ مشاهده کامل درخواست 🤄

|                                              |                       | ×                                |
|----------------------------------------------|-----------------------|----------------------------------|
| درخواست بررسای مسائل دانشجو 🔘 مشخصات رای 🔿 🤡 |                       | 🕡 درخواست بررسکِ مسائل دانشجو    |
| <u>ـ</u>                                     |                       | شماره دانشجو ؟<br>مشخصات درخواست |
|                                              | مشاهده کامل درخواست 🕥 | نوع درخواست درم آخر بودن دانشجو  |
|                                              | <b>N</b>              | درخواست اول                      |
|                                              |                       |                                  |

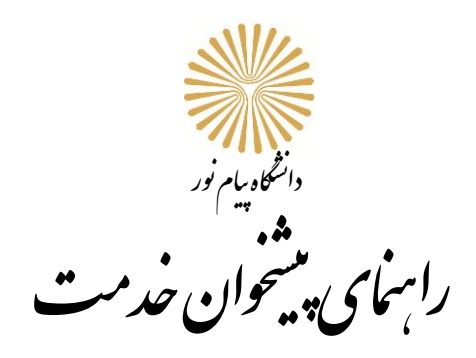

### درخواست انصراف یا لغو آن:

اولین مرحله درخواست انصراف یا لغو آن از درخواست دان<mark>شجو د</mark>ر پیشخو<mark>ان خد</mark>مت شروع <mark>میشو</mark>د. برای بقیه مراحل تا انجام تائید نهایی باید حضوری با همراه داشتن کارت دانشجویی به دانشگاه <mark>مراجع</mark>ه کنید.

|                       | ي مسائل دانشجو           | 🔞 درخواست بررسه                |
|-----------------------|--------------------------|--------------------------------|
|                       | []                       | شماره دانشجو<br>مشخصات درخواست |
| مشاهده کامل درخواست 🤋 | درخواست انصراف یا لغو آن | نوع درخواست                    |
| λ                     |                          | درخواست اول                    |
|                       |                          |                                |
|                       |                          |                                |
|                       |                          |                                |

#### درخواست لغو عدم مراجعه :

اولی<mark>ن مرحله برای لغو عدم مراجعه درخواست دانشجو از طریق پیشخوان خدمت است. معمولاً این دانشجویان رمز خود را فراموش کرده اند. پس برای طی مراحل باید به دانشگاه مراجعه کنند</mark>

|    |                      |      | ي مسائل دانشجو         | ~<br>🔘 درخواست بررس\           |
|----|----------------------|------|------------------------|--------------------------------|
|    |                      |      | <u></u>                | شماره دانشجو<br>مشخصات درخواست |
| يت | 🖌 مشاهده کامل درخوا، |      | درخواست لغو عدم مراجعه | نوع درخواست                    |
|    |                      | <br> |                        | درخواست اول                    |
|    |                      |      |                        |                                |
|    |                      |      |                        |                                |
|    |                      |      |                        |                                |

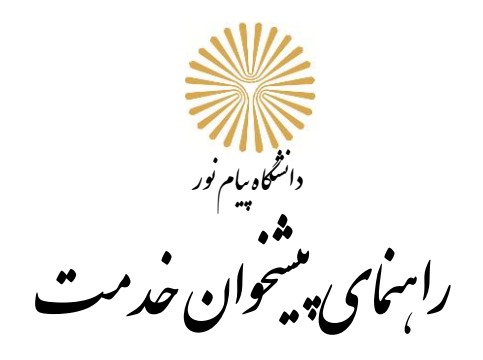

درخواست اصلاح مشخصات:

بهر دلیلی اعم از ثبت اشتباه مشخصات در ثبت نام پذیرش دانشگاه در سایت سازمان سنجش یا تغییر مشخصات شناسنامه ای پس از ورود به دانشگاه، بین اطلاعات مدارک شناسایی شما (کارت ملی و شناسنامه /گذرنامه برای دانشجویان اتباع) با سیستم جامع گلستان مغایرت وجود دارد میتوانید درخواست اصلاح مشخصات را ثبت کنید. پس از انتخاب درخواست اصلاح مشخصات باید در قسمت درخواست اول توضیحات مربوط به مغایرت موجود را درج کنید. پس از ایجاد درخواست با توجه به توضیحات انتهای راهنما قبل از تائید و ارسال درخواست ایجاد ش<mark>ده باید نسبت به ارسال تصویر کارت ملی و تصویر صفحه اول و صفحه توضیحات انتهای راهنما قبل از تائید</mark> درخواست اقدام نمائید.

|                     |                      | مشخصات درخواست 🖯 |
|---------------------|----------------------|------------------|
| مشاهده كامل درخواست | درخواست اصلاح مشخصات | نوع درخواست      |
|                     | مغایرت نام پدر       |                  |
|                     |                      | درخواست اول      |
| <u></u>             |                      |                  |

#### درخواست های مرتبط <mark>با کمیسیون موراد خاص :</mark>

در<mark>خواست هایی که باید در</mark> کمیسیون موراد خاص سازمان مرکزی در خصوص آنها اظهار نظر شود، از این طریق با درخواست از طرف دانشجو آغاز میشود. بسته به ضرورت و بعد از اعلام کارشناس مبنی بر لزوم در<mark>خواست کمیسیون موارد خاص دانشجو نسبت به ثبت این</mark> در<mark>خواست اقدام میکند.</mark>

| درخواست برزم |                        | 🗙<br>🕡 درخواست بررسهِ مسائل دانشجو                 |
|--------------|------------------------|----------------------------------------------------|
|              |                        | شماره دانشجو<br>- (مشخصات درخواست)                 |
|              | ◄ مشاهده كامل درخواست؟ | نوع درخواست درخواست های مرتبط با کمیسیون موارد خاص |
|              | <u>\</u>               | درخواست اول                                        |
|              |                        |                                                    |

درخواست تس<mark>ویه حساب برای فارغ التح</mark>صیلی :

پس ازاتمام کل واحد های م<mark>صوب و بع</mark>د از ثبت <mark>همه ن</mark>مرات نیم<mark>سال</mark> آخر دا<mark>نشجو</mark> برای آغاز مراحل فارغ التحصیلی درخواست را در سیستم *گ*لستان ثبت میکند.

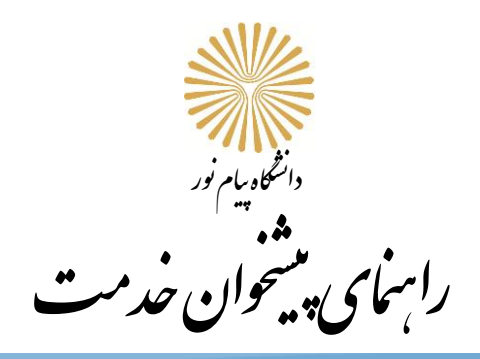

| 🔘 درخواست بررسهِ مسائل دانشجو                                                                                                    |
|----------------------------------------------------------------------------------------------------|
| شماره دانشجو                                                                                                    |
| (مشخصات درخواست)                                                                                                    |
| نوع درخواست سویه حساب 🗸 انتخاب مشاهده کامل درخواست 👔                                                                                                    |
| درخواست اول                                                                                                    |
| حتما باید در محل مشخص شده به نام درخواست اول عنوان <mark>فارغ</mark>                                                                                                    |
| التحصیلی را در قسمت درخواست اول ثبت کنید                                                                                                    |
|                                                                                                    |
| 👘 المجتمع 🖬 المجتمع 🔚 المجتمع المجاد عليه المحاد عليه المحاد المحاد المحا المحاد المحاد المحاد المحاد المحاد المحاد المحاد المحاد المحاد المحاد المحاد المحاد المحاد المحاد المحاد المحاد المحاد المحاد المحاد المحاد المحاد المحاد المحاد المحاد المحاد المحاد المحاد المحاد المحاد المحاد المحاد المحاد المحاد المحاد المحاد محاد محاد المحاد المحاد المحاد المحاد المحاد المحاد المحاد المحاد المحاد المحاد المحاد المحاد المحاد المحاد المحاد المحاد المحاد المحاد المحاد محاد المحاد المحاد المحاد المحاد المحاد المحاد المحاد المحاد المحاد المحاد المحاد المحاد المحاد المحاد المحاد المحاد المحاد المحاد المحاد المحاد المحاد المحاد المحاد المحاد المحاد المحاد المحاد المحاد المحاد محاد محاد محاد محاد محاد محاد محاد |
| س از این، پیام تائید ایجاد درخواس <mark>ت در</mark> پیشخوان را مشاهده خواهید <mark>ک</mark> رد.                                                                                                    |

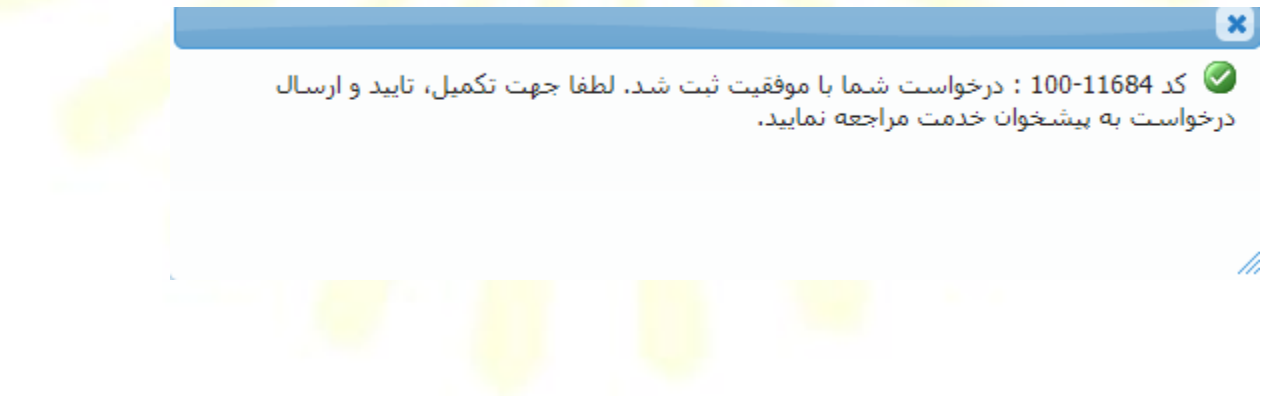

|                    | دانتگاه پام نور<br>ا <b>م ماری بلسخوان خدمت</b>                                                                    | IJ      |         |
|--------------------|----------------------------------------------------------------------------------------------------|---------|---------|
| جارى 🗸             | يخاب شده(0)   انتخاب همه   عدم انتخاب 📃 جستجو                                                                      | انت     |         |
| زمان               | موضوع                                                                                                    | فرستنده | عمليات  |
| 14+T/+T/10 - +1:TV | مرخصی با احتساب در سنوات - درخواست دانشجو و آپلود مدارك -<br>- مهندسی شهرسازی - ۲۱ ۴۰ - استان فارس -مهندسی شهرسازی |         | 🔲 🕨 🖉 🖬 |

## <mark>تذکر اول : مدارک مورد ن<mark>یاز را در</mark> پنجره <mark>ای که با</mark> کلیک<mark> بر ر</mark>وی آیک<mark>ون آبی رنگ باز م</mark>یشود، ار<mark>سال کنی</mark>د.</mark>

| A11011        | 17.105.00               | <u>ص دانشجو</u><br>نسخو مولت الجراري | <u>تعريف مدارک خا</u><br>اهده مخصت | شماره پرونده ا | - Sue ali | <u> </u>       | شجون                  |
|---------------|-------------------------|--------------------------------------|------------------------------------|----------------|-----------|----------------|-----------------------|
| پرونده<br>شای | مستوليت<br>دانشجو آموز، | سعت شیست اجبارت<br>۱ • بله           | ارسال نشده                         | ارسال<br>ارسال |           | تصوير شناسنامه | تى ئىرى<br>الكترونيكى |
| شىي           | دانشجو آموز،            | ۱ ۰ بله                              | ارسال نشده                         | ارسال          |           | تصویر کارت ملی | الكترونيكي            |
|               |                         |                                      |                                    |                |           |                |                       |
|               |                         |                                      |                                    |                |           |                |                       |
|               |                         |                                      |                                    |                |           |                |                       |
|               |                         |                                      |                                    |                |           |                |                       |
|               |                         |                                      |                                    |                |           |                |                       |
|               |                         |                                      |                                    |                |           |                |                       |

### <mark>تذکر دوم : بعد</mark> از ایجاد درخو<mark>است</mark>، برای ارس<mark>ال</mark> آن بای<mark>د ب</mark>ر روی <mark>تیک سبز کلی<mark>ک</mark> کنید و در پنجره بعدی دکمه تائید و ارسال را بزنید.</mark>

| جارى 🗸           | ه شده(0)   انتخاب همه   عدم انتخاب جستجو                                | انتخاب  |           |
|------------------|-------------------------------------------------------------------------|---------|-----------|
| زمان             | موضوع                                                                   | فرستنده | عمليات    |
| 14+7/+7/10-+1:7V | مرخصی با احتساب در سنوات - درخواست دانشجو و آپلود مدارك - <mark></mark> |         | 🗉 ¥ 🏼 📢 📾 |
|                  |                                                                         |         | 1         |
|                  |                                                                         |         |           |
|                  |                                                                         |         |           |

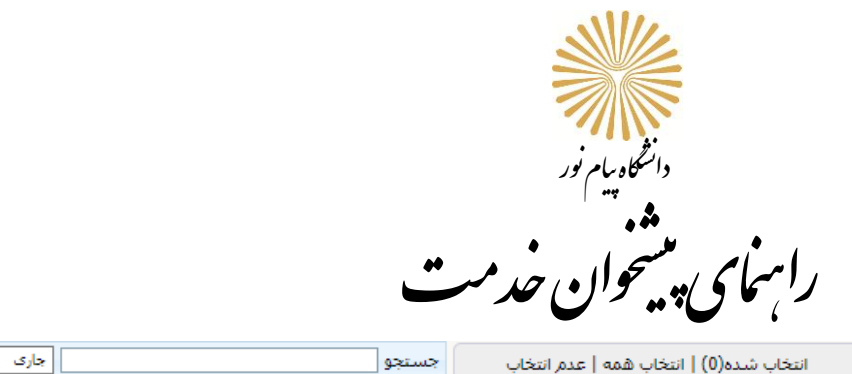

| جارى 🗸           | ی شده(0)   انتخاب همه   عدم انتخاب 📃 جستجو                              | انتخاب  |        |
|------------------|-------------------------------------------------------------------------|---------|--------|
| زمان             | موضوع                                                                   | فرستنده | عمليات |
| 14+7/+7/10-+1:7V | مرخصی با احتساب در سنوات - درخواست دانشجو و آپلود مدارك - <mark></mark> |         |        |
|                  |                                                                         |         | 1      |

<mark>تذکر سوم :</mark> با تائید و ارسا<mark>ل درخ</mark>واست تنه<mark>ا آیکو</mark>ن مشاهد<mark>ه گرد</mark>ش کار ب<mark>ر رو</mark>ی درخوا<mark>ست باق</mark>ی خواهد م<mark>اند که</mark> از طریق آن مراحل رسیدگی به درخواست خو<mark>د را میتوانید</mark> مشاه<mark>ده کنید</mark>

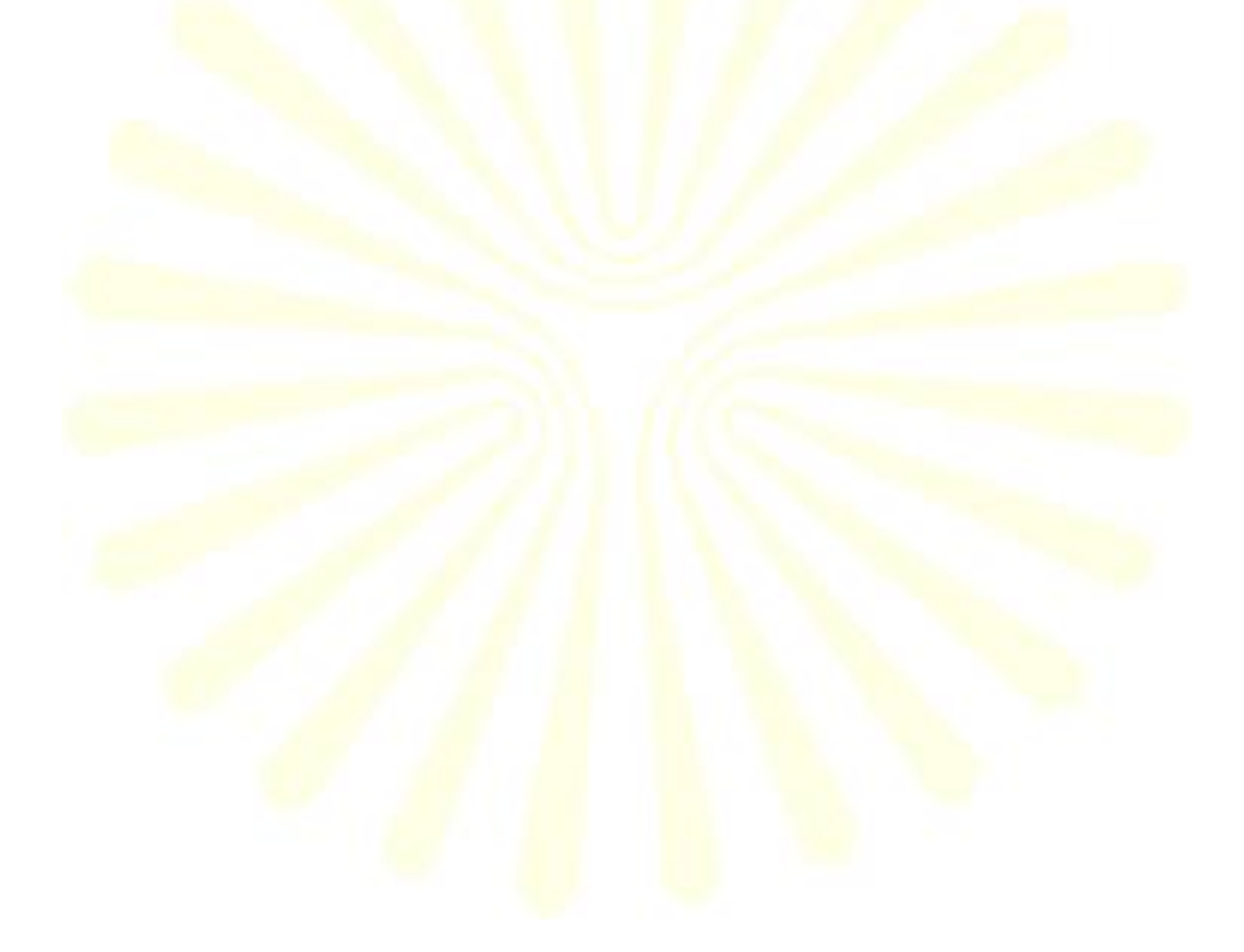